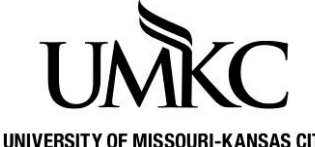

## Pathway help: Changing Mobile Font Size

UNIVERSITY OF MISSOURI-KANSAS CITY OFFICE OF THE REGISTRAR

## Changing your font size on a mobile device

If you experience not being able to see all information on a page when using Pathway, you should attempt to reduce the font size for your internet browser. Here are instructions for reducing/changing your font size with three commonly used mobile internet browsers: Firefox, Safari, and Chrome.

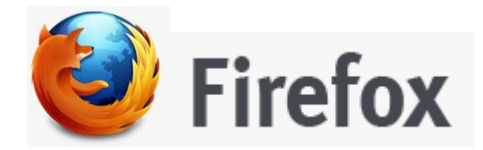

- 1. Click the Menu icon in the lower right hand corner
- 2. Select **Zoom (100%)**
- 3. Adjust the font size until you can see all your options

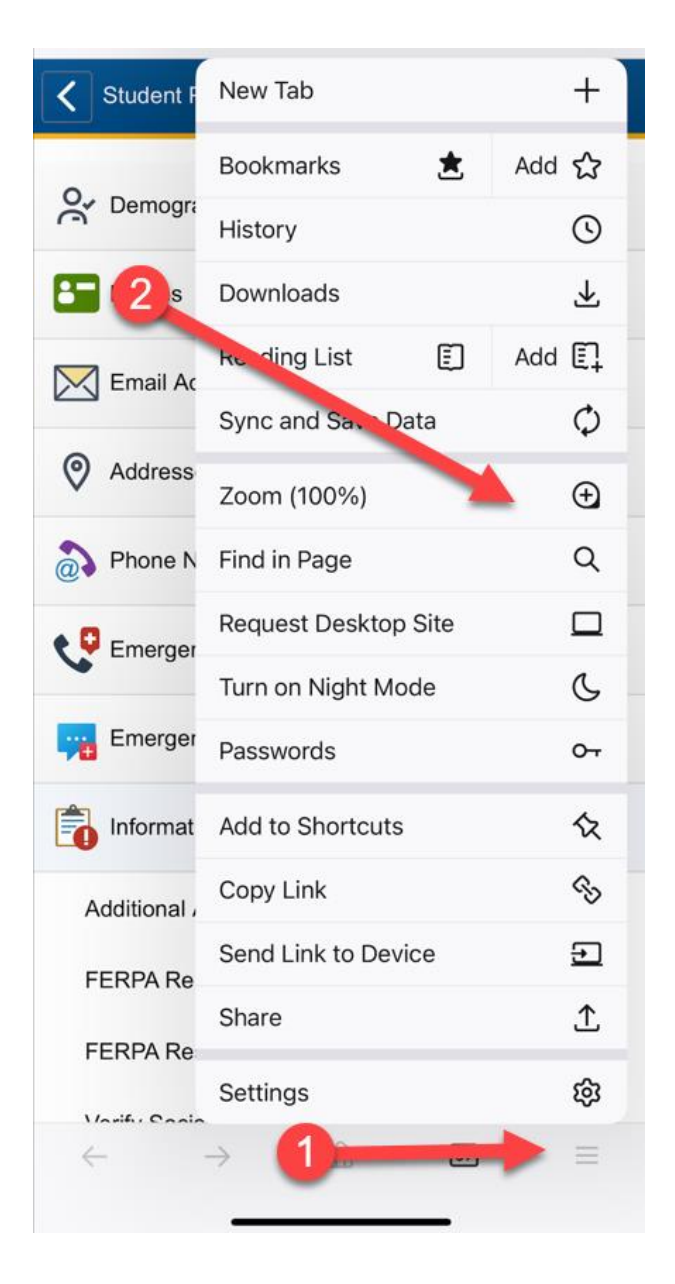

| <      | Student Perso    | onal Info         |    |    | ۵ | : |
|--------|------------------|-------------------|----|----|---|---|
| oč     | Demographic      | c Information     |    |    |   |   |
| 8      | Names            |                   |    |    |   |   |
| $\geq$ | Email Addres     | sses              |    |    |   |   |
| 0      | Addresses        |                   |    |    |   |   |
| 0      | Phone Numb       | ers               |    |    |   |   |
| C      | Emergency (      | Contacts          |    |    |   |   |
| -      | Emergency M      | Mass Notification | on |    |   |   |
| Ċ      | Information F    | Privacy           |    |    | ^ |   |
|        | Additional Auth  | orized Access     |    |    |   |   |
| )      | ERPA Release     | e                 |    |    |   |   |
| ļ      | FERPA Restrict   | ions              |    |    |   |   |
| ,      | /erify Social Se | ecurity Number    | 3  | )  |   |   |
| ĺ,     | _ /              | 75%               | +  |    | × |   |
|        | $\leftarrow$     | $\rightarrow$     | ഹ  | 67 | ≡ |   |
|        |                  |                   |    | _  |   |   |

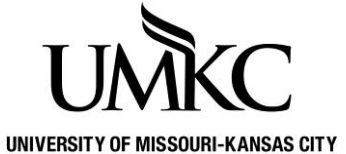

## Pathway help: Changing Mobile Font Size

TY OFFICE OF THE REGISTRAR

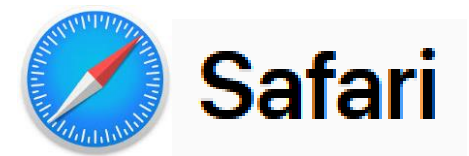

- 1. Click the AA font size icon in the lower left hand corner
- 2. Select Small A to reduce the font size
- 3. Adjust the font size until you can see all your options

| <         | Student Personal Info                   |                 | ۵ | : | Student Personal Info         | : |
|-----------|-----------------------------------------|-----------------|---|---|-------------------------------|---|
| 0,        | Demographic Information                 |                 |   |   | Or Demographic Information    |   |
| 0         | Demographic mornation                   |                 |   |   | am Names                      |   |
| 8-        | Names                                   |                 |   |   | Email Addresses               |   |
| $\bowtie$ | Email Addresses                         |                 |   |   | O Addresses                   |   |
| ~         |                                         |                 |   |   | Phone Numbers                 |   |
| 0         | Addresses                               |                 |   |   | Emergency Contacts            |   |
| 2         | Phone Numbers                           |                 |   |   | Emergency Mass Notification   |   |
|           | Manage Extensions 2                     | <u>වි</u>       |   |   | information Privacy           | ^ |
| C         | Privacy Report<br>No Trackers Contacted | 0               |   |   | Additional Authorized Access  |   |
| -         | Website Settings                        | Ø               |   |   | FERPA Release                 |   |
| Ê         | Request Deskton Website                 |                 |   | ~ | FERPA Restrictions            |   |
| 2         | Request Besitop Hebsito                 | -               |   |   | Verify Social Security Number |   |
| ۲         | Hide Toolbar                            | لا <sup>x</sup> |   |   | 3                             |   |
|           | Listen to Page                          | (4)             |   |   |                               |   |
|           | Sow Reader                              | Ē               |   |   | <b>F</b>                      |   |
|           | A 100%                                  | A               |   |   | a 75% A                       |   |
|           | AA 🔐 🔒 umkc.umsyste                     | m.edu           | S |   | AA 🔒 umkc.umsystem.edu 💍      |   |
| <         | > 1                                     | m               | Q | 6 | < > 企 皿 (                     | 3 |
|           |                                         | _               |   |   |                               |   |

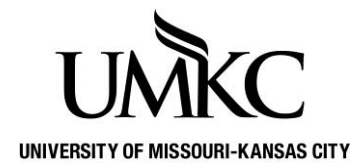

## Pathway help: Changing Mobile Font Size

OFFICE OF THE REGISTRAR

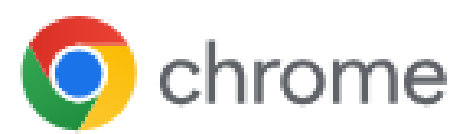

- 1. Click the Menu icon in the lower right hand corner
- 2. Select Zoom text
- 3. Adjust the font size at the top of your screen until you can see all your options

| Student Personal Info        | -                              | Reset                                      | - +               |
|------------------------------|--------------------------------|--------------------------------------------|-------------------|
|                              | · 🕁 🛈 🔳                        | 👸 🕞 ( 🗙 Student Perso                      | nal Info          |
| C Demographic Information    | Bookmarks History Reading List | Settings Password Dow<br>Manager Demograph | c Information     |
| Names                        | Reload                         | C Names                                    |                   |
| Email Addresses              | New Tab                        | Email Addre                                | sses              |
| Addresses                    | New Incognito Tab              | Addresses                                  |                   |
| Phone Numbers                | Follow umkc.umsystem.ed        | L + D Phone Num                            | pers              |
|                              | Add to Bookmarks               | Emergency                                  | Contacts          |
| Emergency Contacts           | Add to Reading List            | Emergency                                  | Mass Notification |
| Emergency Mass Notification  | Delete Browsing Data           | Information                                | Privacy           |
|                              | Translate                      | Additional Aut                             | iorized Access    |
| Information Privacy          | Request Desktop Site           | FERPA Release                              | e                 |
| Additional Authorized Access | Find in Page                   | E FERPA Restric                            | tions             |
| FERPA Release                | Zoom Text                      | Q Verify Social S                          | ecurity Number    |
| + 13                         | ••• Customize                  | <b>/</b> enu                               |                   |
|                              |                                | ← -                                        | > + 14            |
|                              | Report an Issue                |                                            |                   |
|                              | Help                           | ⑦                                          |                   |